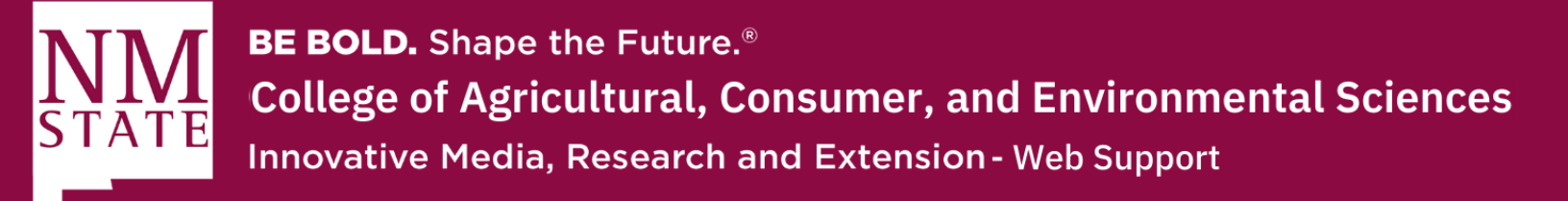

## Embedding an Outlook Calendar to a Cascade CMS Website

1. First, go to your Outlook Calendar and click on the top right, where there should be a "Settings" button.

|           | NM           | BE BOLD. Shape the Future.<br>New Mexico State University                                                                                                    | Outlook 🔎   | Search          |                            |           |          |                       | □⊐ Teams call <b>I</b> | 9 🕫 D 💿 ? 🖘 🐔               |
|-----------|--------------|----------------------------------------------------------------------------------------------------|-------------|-----------------|----------------------------|-----------|----------|-----------------------|------------------------|-----------------------------|
|           | =            | New event                                                                                                    | 🗊 Today 1 🕇 | ↓ August 2022   | ~                          |           |          | 🛅 Month 🗸             | 🖻 Share 🔓 Print        | Settings ×                  |
|           | ~            | August 2022 ↑ ↓                                                                                                    | Sunday      | Monday          | Tuesday                    | Wednesday | Thursday | Friday                | Saturday               | Search Outlook settings     |
| 83        | 31           |                                                                                                    | Jul 31      | Aug 1           | 2                          | 3         | 4        | 5                     | 6                      | Desktop notifications ①     |
| •         | 14           | 15 16 17 18 19 20                                                                                                    |             |                 |                            |           |          |                       |                        | Bold event colors ①         |
| W         | 28           | 22         23         24         25         26         27           29         30         31         1         2         3           5         6         7         8         9         10 | 7           | Aug 8 🔆         | 9 🔆                        | 10 🄝      | 11 🔆     | 12 🔆                  | 13                     | 30 minutes                  |
| K.        | Ē            | Add calendar                                                                                                    |             |                 |                            |           |          |                       |                        | Current time zone           |
| <b>()</b> | ~            | ynavarro@nmsu.edu                                                                                                    | 14          | 15<br>Pay Day 🗢 | 16<br>6 PM CARE Conference | 17<br>ce  | 18       | 19<br>11 AM Crimson 🔅 | 20                     | Label: Add a label          |
| -         | <del>~</del> | Calendar<br>Show all                                                                                                    |             |                 |                            |           |          |                       |                        | Date format                 |
| B         | 0            | yvette.nava1389@gm                                                                                                    | 21          | 22              | 23                         | 24        | 25       | 26                    | 27                     | 9/1/2022                    |
|           |              |                                                                                                    |             |                 |                            |           |          |                       |                        | 1:01 AM - 11:59 PM          |
|           |              |                                                                                                    | 28          | 29              | 30                         | 31        | Sep 1    | 2                     | 3                      | First day of the week       |
|           |              |                                                                                                    |             |                 | Pay Day 🗢                  |           |          | 2 PM Leave Rep ¢      |                        | View all Outlook settings 5 |

a. Select the bottom option "View all Outlook settings."

**2.** Select the "Calendar" settings on the left side. From there, you will click "Shared Calendars.

| Set | tings               | View                         | View                               |
|-----|---------------------|------------------------------|------------------------------------|
| 2   | Search settings     | Events and invitations       | Calendar appearance                |
| 1   | General             | Weather<br>Events from email | Show the first day of the week as: |
|     | Mail                | Cherry diselve days          | Sunday                             |
|     | Calendar            | Shared calendars             |                                    |
| RR  | People              | Customize actions            | Time scale:                        |
|     | View quick settings | Accounts                     | 30 minutes                         |

Please contact Yvette Navarro at ynavarro@nmsu.edu or (575) 646-3497 for any additional questions.

New Mexico State University is an equal oppotunity/ affirmative action employer and educator.

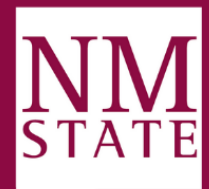

**BE BOLD.** Shape the Future.<sup>®</sup> **College of Agricultural, Consumer, and Environmental Sciences** Innovative Media, Research and Extension - Web Support

- 3. From here, find the "Publish a Calendar" section
  - a. Here, you can choose the calendar you want to share.
    - i. Select permissions: you can specify the level of details published.
  - b. Once, that's done, click "Publish"

| View                   | Shared calendars                                                                                                    |                                     |
|------------------------|----------------------------------------------------------------------------------------------------|-------------------------------------|
| Events and invitations |                                                                                                    |                                     |
| Weather                | Share a calendar                                                                                                    |                                     |
| Events from email      | You can share a calendar with other people and choose whether to let them view or edit the calendar.                                                                                                    |                                     |
| Shared calendars       | Select a calendar V                                                                                                    |                                     |
| Customize actions      |                                                                                                    |                                     |
|                        | You can publish a calendar and share a link with other people to let them view the calendar online. Us                                                                                                    | e an HTML link if yo                |
|                        | Select a calendar Select permissions                                                                                                    |                                     |
|                        | recipients to view the calendar in a browser or an ICS link if you want them to subscribe.      Select a calendar      Calendar      Calendar                                                                                                    | Publish                             |
|                        | recipients to view the calendar in a browser or an ICS link if you want them to subscribe.   Select a calendar Select permissions   • Calendar Can view titles and locations                                                                                                    | Publish Unpublish                   |
|                        | <ul> <li>Calendar</li> <li>Calendar</li> <li>Calendar</li> <li>Calendar</li> <li>Calendar</li> <li>Can view titles and locations</li> <li>HTML: https://outlook.office365.com/owa/calendar/011f4af3ef144e2893b6257cfb41102a@nms <ul> <li>u.edu/81217c4d002f4886b650dba711f93f8c8831961573503857016/calendar.html</li> </ul> </li></ul>                                                                                                    | Publish<br>Unpublish<br>Reset links |
|                        | recipients to view the calendar in a browser or an ICS link if you want them to subscribe.   Select a calendar   Select permissions Calendar Can view titles and locations HTML: https://outlook.office365.com/owa/calendar/011f4af3ef144e2893b6257cfb41102a@nms u.edu/81217c4d002f4886b650dba711f93f8c8831961573503857016/calendar.html ICS: https://outlook.office365.com/owa/calendar/011f4af3ef144e2893b6257cfb41102a@nms u.edu/81217c4d002f4886b650dba711f93f8c8831961573503857016/calendar.ics | Publish<br>Unpublish<br>Reset links |

You can publish a calendar and share a link with other people to let them view the calendar online. Use an HTML link if you war recipients to view the calendar in a browser or an ICS link if you want them to subscribe.

| <b>3</b> a | Calenda       | ai Can view titles and locations                                                                                                    | - 3b | Publish     |
|------------|---------------|----------------------------------------------------------------------------------------------------|------|-------------|
|            | • Caler       | dar                                                                                                    |      |             |
|            | Can           | view titles and locations                                                                                                    | ſ    | Unpublish   |
| 3          | bi <u>HTM</u> | : https://outlook.office365.com/owa/calendar/011f4af3ef144e2893b6257cfb41102a@nm<br>u.edu/81217c4d002f4886b650dba711f93f8c8831961573503857016/calendar.html | 1S   | Reset links |
|            | ICS:          | https://outlook.office365.com/owa/calendar/011f4af3ef144e2893b6257cfb41102a@nmu.edu/81217c4d002f4886b650dba711f93f8c8831961573503857016/calendar.ics        | ıs   | Reset miks  |

Please contact Yvette Navarro at ynavarro@nmsu.edu or (575) 646-3497 for any additional questions.

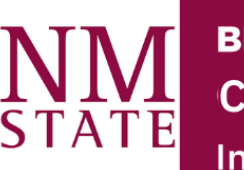

**BE BOLD.** Shape the Future.<sup>®</sup> **College of Agricultural, Consumer, and Environmental Sciences** Innovative Media, Research and Extension - Web Support

- **4.** Now, you need to input that HTML link into an iframe code so Cascade can properly display the calendar.
  - a. Base code:
    - i. < iframe width="300" height="150" src="INSERT HTML LINK HERE" title="INSERT TITLE OF CALENDAR HERE"></iframe>
  - b. Example code:
    - i. <iframe width="900" height="450" src="https://outlook.office365.com/owa/calendar/011f4af3ef144e2893b
       6257cfb41102a@nmsu.edu/81217c4d002f4886b650dba711f93f8c88319
       61573503857016/calendar.html" title="Example Calendar"></iframe>
- Once have your iframe code, go to Cascade and choose the page you'd like to place the calendar on. Here, you'll click on the option "< >" located on the last row.

| <ol> <li>Make sure that the "Content type" is under Feature Te</li> </ol> |
|---------------------------------------------------------------------------|
|---------------------------------------------------------------------------|

| ntent | <b>N</b> etadata                            | Configure                                   | <b>E</b><br>Fullscreen |                         | Saving                     | draft Cl | ose E  | Show<br>dit Preview | Preview<br>Draft |
|-------|---------------------------------------------|---------------------------------------------|------------------------|-------------------------|----------------------------|----------|--------|---------------------|------------------|
| Con   | tent Type *                                 |                                             |                        |                         |                            |          |        |                     | 6                |
| Fea   | ature Text                                  |                                             |                        |                         |                            |          |        |                     |                  |
| Add   | Sidebar? *                                  |                                             |                        |                         |                            |          |        |                     |                  |
| 0     | Yes O                                       | No                                          |                        |                         |                            |          |        |                     |                  |
|       |                                             |                                             |                        |                         |                            |          |        |                     |                  |
| ~     | Content                                     |                                             |                        |                         |                            |          |        | +                   |                  |
|       |                                             |                                             |                        |                         |                            |          |        |                     |                  |
|       | Title                                       |                                             |                        |                         |                            |          |        |                     |                  |
| -     | Title                                       |                                             |                        |                         |                            |          |        |                     |                  |
| -     | Title .                                     | *<br>No<br>nt<br>+                          |                        |                         |                            |          |        |                     |                  |
| [     | Title                                       |                                             |                        |                         |                            |          |        |                     |                  |
| [     | Fitle<br>Content *<br>Edit <del>~</del> For | mat <del>∗</del> Inser                      | t <b>-</b> Table-      | View <del>~</del> Tool: | S*                         |          |        |                     |                  |
|       | Fitle<br>Content ★<br>Edit▼ For             | mat <del>-</del> Inser<br><b>B</b> <i>I</i> | t∗ Table∗<br>⊻ ≡       | View+ Tool:             | s▼<br>Formats <del>▼</del> | A • A    | • I≣ • | - ≟= - ⊒            | 亘                |

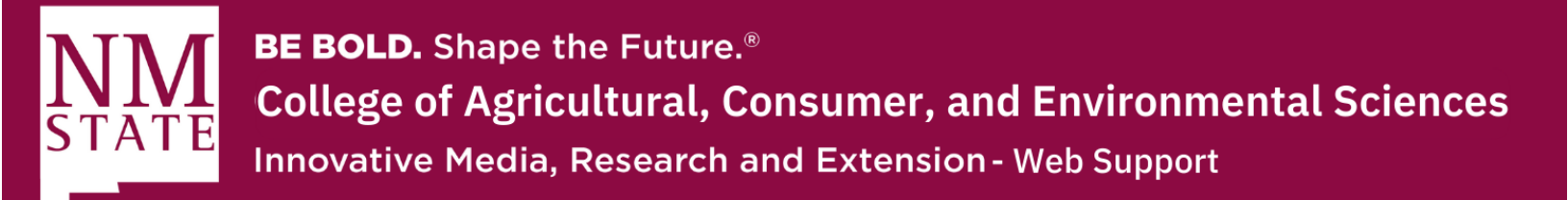

6. Now, you can paste the HTML code and click "Ok."

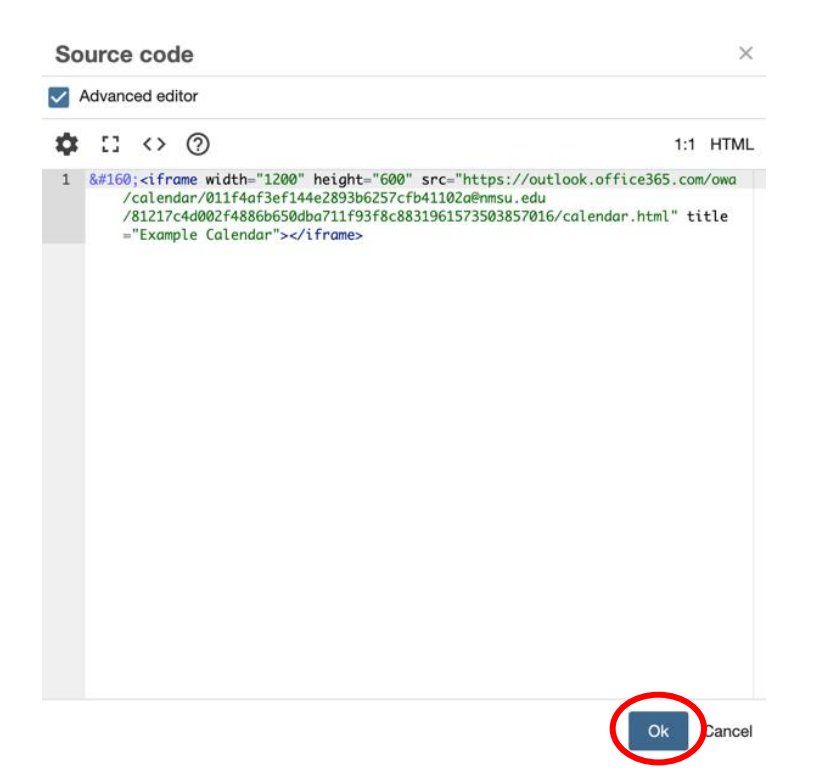

- **7.** You can edit the size of the calendar by clicking the media button, which is to the left of the "< >" button.
  - a. Make sure you constrain the proportions of the dimensions so that the calendar doesn't look skewed.

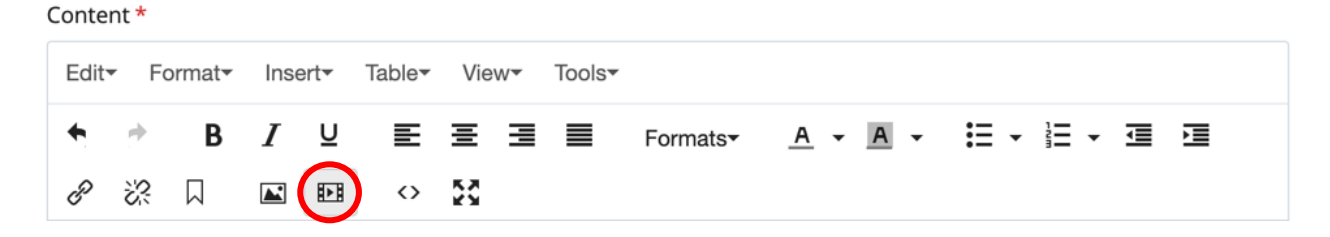

Please contact Yvette Navarro at ynavarro@nmsu.edu or (575) 646-3497 for any additional questions.

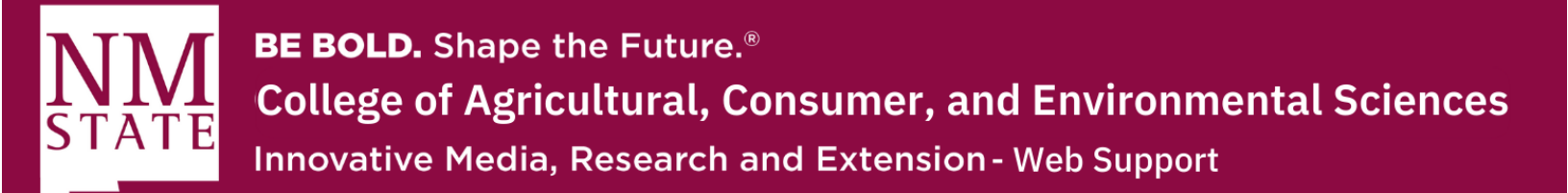

| Inser      | t/edit ı | nedia                           | ×                      |
|------------|----------|---------------------------------|------------------------|
| General    | Embed    | Advanced                        |                        |
| Source     |          | https://outlook.office365.com/c | owa/calendar/011f4af3e |
| Dimensions |          | 1000 x 500 Constr               | ain proportions        |
|            |          |                                 |                        |
|            |          |                                 |                        |
|            |          |                                 | Ok Cancel              |

**8.** Once you are satisfied with the way your calendar looks, click submit and publish so that it is publicly viewable.

| Veb      | Support / in | dex                       |             |           |          |           |          |             |                                             |                      |    |
|----------|--------------|---------------------------|-------------|-----------|----------|-----------|----------|-------------|---------------------------------------------|----------------------|----|
| BE<br>Ne | BOLD. Shape  | the Future.<br>State Univ | versity     |           |          |           |          |             | \delta Quick Links 🗸                        | Type a Keywo         | rd |
|          |              |                           |             |           |          |           |          | Copyright : | Calendar (Yvett<br>2017 Microsoft   Privacy | te Navarr<br>& Cooki |    |
|          | 🗊 Today      | $\uparrow \downarrow$     | August 2022 | ~         |          |           |          |             | 🛗 Month 🖂 🖨                                 | ង Print              |    |
|          | Sunday       | Monday                    | Tuesday     | Wednesday | Thursday | Friday    | Saturday | Mon, Aug 8  |                                             |                      |    |
|          | Jul 31       | Aug 1                     | 2           | 3         | 4        | 5         | 6        |             |                                             |                      |    |
|          | 7            | Aug 8                     | 9           | 10        | 11       | 12        | 13       |             |                                             |                      |    |
|          | 14           | 15                        | 16          | 17        | 18       | 19        | 20       |             |                                             |                      |    |
|          | 6 PM Free    |                           | 6 PM Busy-  |           |          | 11 AM B 🕸 |          |             |                                             |                      |    |